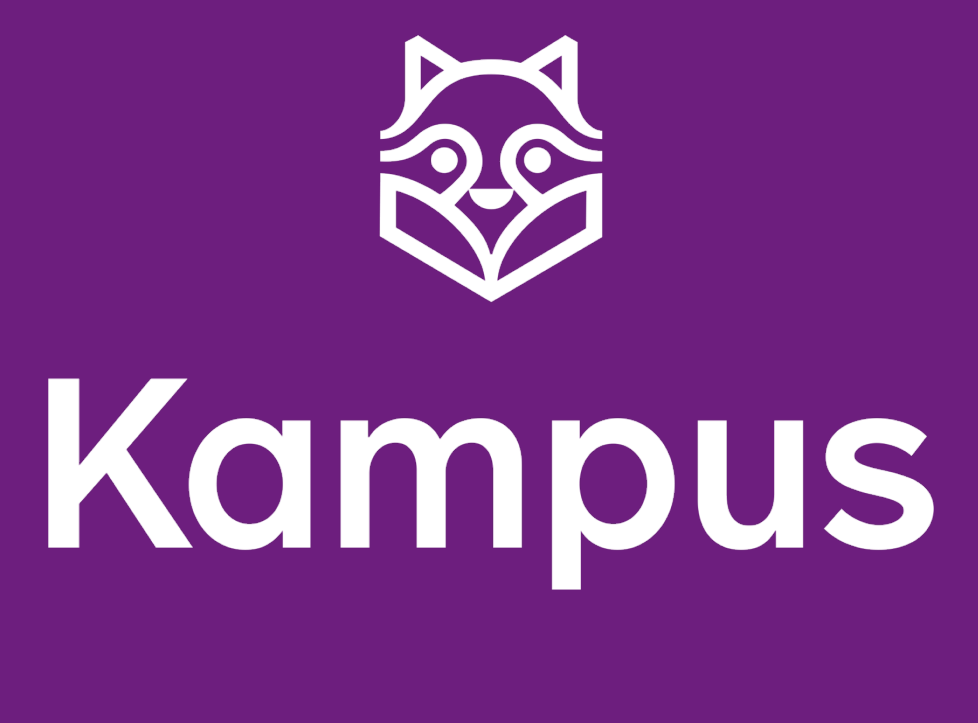

# MANUAL

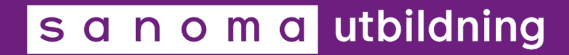

## Innehållsförteckning

| Kampus                       | 2  |
|------------------------------|----|
| Startsida                    | 2  |
| Läromedlets startsida        | 3  |
| Inställningar för övningar   | 4  |
| Egenbedömning                | 5  |
| Licenser och konton          | 6  |
| Mina grupper                 | 6  |
| Skapa grupp i Kampus         | 7  |
| Mina läromedel               | 7  |
| Redigera läromedlet          | 7  |
| Innehållsförteckning         | 8  |
| Läromedlets innehåll         | 8  |
| Redigera innehåll            | 9  |
| Skapa nytt innehåll          | 9  |
| Ändra innehåll för din grupp |    |
| Länka till specifikt avsnitt |    |
| Symboler vid innehållskort   |    |
| Övriga funktioner            | 11 |
| Övningar                     | 11 |
| Översikt                     | 12 |
| Skapa uppgift                | 14 |

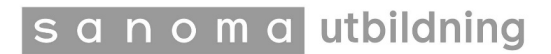

## Kampus

Kampus är Sanoma Utbildnings plattform för digitala läromedel. De digitala läromedlen är uppbyggda på samma sätt som de tryckta böckerna men i Kampus kan du anpassa innehållet och lägga till ditt eget så att det passar just dig och dina elever.

Du kan välja vilka delar av innehållet du vill använda och i vilken ordning du vill ha det. Numera kan du även skapa egna kapitel/underkapitel med texter, filmer, länkar m.m. samt kombinera innehåll från olika läromedel.

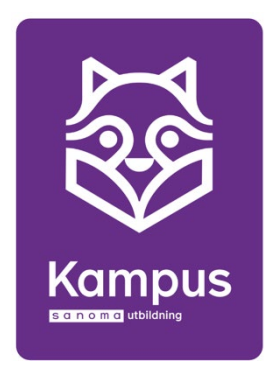

### Startsida

För att komma åt Kampus loggar du in via portalen (<u>https://portal.sanomautbildning.se/</u>) eller på Kampus (<u>kampus.sanomautbildning.se</u>)

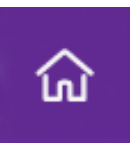

#### Min sida

Här kommer du tillbaka till Kampus startsida. På startsidan ser du dina läromedel och de grupper du skapat.

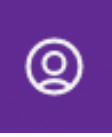

#### Inställningar:

Här kan du navigera tillbaka till Portalen för att administrera grupper, licenser och konton. Här kan du också komma i kontakt med vår support eller gå till vår webbshop samt logga ut.

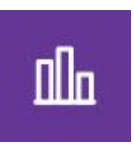

#### Översikt:

Här visas elevernas progression i läromedlet. För att komma åt denna behöver du ha lagt till elever till din grupp annars finns det ingen progression att visa.

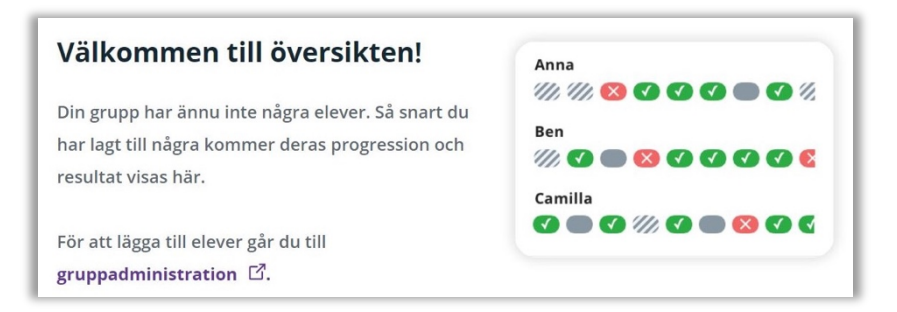

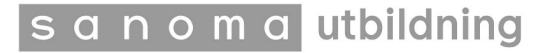

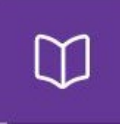

#### Planeringsverktyg:

I planeringsverktyget har du som lärare möjlighet att skräddarsy innehållet för att passa dina elever och din undervisning. Du ser alla kapitel, underkapitel och avsnitt i läromedlet som moduler som går att redigera, kopiera, flytta eller ta bort. Du kan lägga in eget material, skapa övningar och även skapa helt nya kapitel och underkapitel.

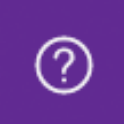

#### Manual:

Klicka här för att komma åt lärarmanualerna.

### Läromedlets startsida

Varje läromedel har en startsida. Här finns material samlat som riktar sig till läraren, eleverna eller både och. Eleverna ser inte lärarens material, men läraren ser elevernas.

| 9   | nehål Vitter |                                                                                                    | Matte Din                                                                                                    | ka 7                                                                                                    |  |
|-----|--------------|----------------------------------------------------------------------------------------------------|----------------------------------------------------------------------------------------------------|----------------------------------------------------------------------------------------------------|--|
| G X |              | Matte                                                                                                    | Matte Direkt<br>Valkommen till Matte Dire<br>V vill att alla ska kuma jo<br>därför skapat en mattebo<br>sku auvecklas genom att b<br>givand eikkussioner om i<br>ska hjälpa dig att upptäck<br>utmanande.<br>Lycka till med matematike | kti<br>bba med matematik på sin nivå och nå sin fulla potential. VI har<br>k med kurser på olika nivåer. Vår förhoppning är att alla elever<br>rottas med matematiska problem, träna metoder och ha<br>Jand annat strategier och begrepp. VI hoppas att Matte Direkt<br>a att matematik kan vara spännande, intressant och härligt<br>nl – Författarna |  |
|     |              | Introduktion -                                                                                                    | - för läraren                                                                                                    |                                                                                                    |  |
| 0   |              |                                                                                                    |                                                                                                    |                                                                                                    |  |
|     |              | Välkommen till Matte                                                                                                    | e Direkt 7                                                                                                    | Kapitel                                                                                                    |  |
|     |              | Välkommen till Matte<br>Startuppgift                                                                                                    | e Direkt 7                                                                                                    | Kapitel<br>Avsnitt                                                                                                    |  |
|     |              | Välkommen till Matte<br>Startuppgift<br>Uppgifter och kurser                                                                                                   | e Direkt 7                                                                                                    | Kapitel<br>Avsnitt<br>Uppslaget Grundkurs                                                                                                    |  |
|     |              | Välkommen till Matte<br>Startuppgift<br>Uppgifter och kurser<br>Diagnos                                                                                        | e Direkt 7                                                                                                    | Kapitel<br>Avsnitt<br>Uppslaget Grundkurs<br>Sammanfattning                                                                                                    |  |
|     |              | Välkommen till Matte<br>Startuppgift<br>Uppgifter och kurser<br>Diagnos<br>Problemlösning                                                                      | e Direkt 7                                                                                                    | Kapitel<br>Avsnitt<br>Uppslaget Grundkurs<br>Sammanfattning<br>Repetition                                                                                                    |  |
|     |              | Välkommen till Matte<br>Startuppgift<br>Uppgifter och kurser<br>Diagnos<br>Problemlösning<br>Extra material i kapit                                            | e Direkt 7                                                                                                    | Kapitel<br>Avsnitt<br>Uppslaget Grundkurs<br>Sammanfattning<br>Repetition                                                                                                    |  |
|     |              | Välkommen till Matte<br>Startuppgift<br>Uppgifter och kurser<br>Diagnos<br>Problemlösning<br>Extra material i kapit                                            | e Direkt 7<br>let<br>- till eleven                                                                                                    | Kapitel<br>Avsnitt<br>Uppslaget Grundkurs<br>Sammanfattning<br>Repetition                                                                                                    |  |
|     |              | Välkommen till Matte<br>Startuppgift<br>Uppgifter och kurser<br>Diagnos<br>Problemlösning<br>Extra material i kapiti<br>Introduktion -<br>Kapitel              | e Direkt 7<br>let<br>- till eleven                                                                                                    | Kapitel<br>Avsnitt<br>Uppslaget Grundkurs<br>Sammanfattning<br>Repetition                                                                                                    |  |
|     |              | Välkommen till Matte<br>Startuppgift<br>Uppgifter och kurser<br>Diagnos<br>Problemlösning<br>Extra material i kapiti<br>Introduktion -<br>Kapitel<br>Uppgifter | e Direkt 7<br>let<br>- till eleven                                                                                                    | Kapitel Avsnitt Uppslaget Grundkurs Sammanfattning Repetition Avsnitt Diagnos                                                                                                    |  |

När man har skapat en grupp för ett läromedel tillkommer några saker på startsidan för gruppen. Alla användare kan se vilken/vilka lärare som finns i gruppen, medan enbart läraren ser hur många elever som finns i gruppen.

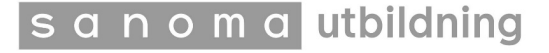

| 3      | knehål | Filter | ()<br>Elevvy |                                                                                                    | Matte Direkt 7 fr Kampus                                                                                                    |                                                              |                       | Andra<br>Intehâl | Uppgifter | Direkt |
|--------|--------|--------|--------------|----------------------------------------------------------------------------------------------------|----------------------------------------------------------------------------------------------------|--------------------------------------------------------------|-----------------------|------------------|-----------|--------|
|        |        |        |              | Matte                                                                                                    | Matte Direkt 7 fi         State Direkt 7         Matte Direkt         Viana 1000         Matta 1000         Matta 10000     < | Kadeleine Shemweta<br>Madeleine Shemweta<br>Gruppinformation | Ø Koptera läck     ar |                  |           |        |
| Kampus |        |        |              | Introduktion – 1<br>Välkommen till Matte D<br>Startuppgift<br>Uppgifter och kurser<br>Diagnos<br>Problemlösning<br>Extra material i kabitlet | f <b>ör läraren</b><br>Irekt 7 Kapit<br>Avsni<br>Uppsi<br>Samn<br>Repet                                                                                                    | i<br>t<br>aget Grundkurs<br>anfattning<br>tion               |                       |                  |           |        |

### Inställningar för övningar

Läraren hittar här även vissa inställningar för övningar. Under "Exempelsvar" kan läraren välja om eleven ska få se ett exempelsvar när hen lämnar in en fritextfråga i de fall detta finns i läromedlet. Grundinställningen är att detta är ibockat för alla relevanta övningar, men läraren kan välja bort det antingen för hela läromedlet, för enstaka kapitel eller på övningsnivå.

| vi vii att ana                                                                                                    | ska kunna jobba meu                                                                                    |       |
|----------------------------------------------------------------------------------------------------|----------------------------------------------------------------------------------------------------|-------|
| Inställning                                                                                                    | ar för övningar                                                                                        | >     |
| Exempelsvar                                                                                                    | Egenbedömning                                                                                          |       |
| Bestäm om elever sk<br>fritextfråga.                                                                                                    | a få ett exempelsvar visat efter att ha lämnat                                                         | in en |
| 🗸 Alla kapitel: visa e                                                                                                    | exempelsvar för elever                                                                                 |       |
| <ul> <li>1 Tal</li> <li>2 Geometri</li> <li>3 Algebra</li> <li>4 Bråk</li> <li>5 Procent</li> <li>6 Statistik</li> <li>Problemlösnir</li> <li>Repetition</li> <li>Räkna med ko</li> </ul> | ig<br>d                                                                                                |       |
| Tips! Du kan fortfa<br>Gå till uppgiften oc<br>ikonen för att göra                                                                                                    | rande ändra inställning för en enskild övning<br>h klicka på "Visa inställningar för svar" -<br>detta. | ୍ଷି   |
|                                                                                                    | Avbryt                                                                                                 |       |
|                                                                                                    | Sammannauning                                                                                          |       |

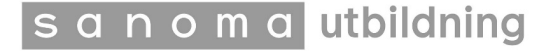

För att göra valet på övningsnivå klickar du på ikonen "Dölj svar" och klickar ut rutan för att visa exempelsvar.

| Visa exempelsvar för elever efter de har lämnat in sitt svar.                          | 🔗 Kopiera länk          |    |
|----------------------------------------------------------------------------------------|-------------------------|----|
| <b>4</b><br>Johan har höns och grisar. Tillsamman har djuren 5 huvuden och 14 ben. Hur | 14                      |    |
| många höns har Johan?<br>$ \begin{array}{c ccccccccccccccccccccccccccccccccccc$        | Inställningar Dölj svar | 6] |
| 45                                                                                     |                         |    |
|                                                                                        |                         |    |
|                                                                                        |                         |    |

## Egenbedömning

En annan tillgänglig inställning är för Egenbedömning. Grundinställning är att eleverna får möjlighet att själva bedöma sin prestation efter att ha lämnat in en fritextfråga. Läraren kan välja bort det helt eller också välja att ha det efter alla övningar.

| k.    | Valkommen till Ma          | atte Direkt!                          |      |
|-------|----------------------------|---------------------------------------|------|
| Ť.    | ® Inställningar f          | ör övningar                           | ×    |
|       | Exempelsvar E              | genbedömning                          |      |
|       | Eleverna kan göra en egent | bedömning när de lämnat in en övning. | _    |
|       | Till fritextfrågor         |                                       | _    |
|       | 🔵 Till alla övningar       |                                       | _    |
|       | 🔵 Till inga övningar       |                                       | _    |
|       |                            |                                       | at   |
|       |                            |                                       | aga  |
|       |                            |                                       | r fč |
|       |                            |                                       | - 1  |
| io    |                            |                                       | _    |
|       |                            |                                       |      |
| ill N |                            |                                       |      |
| ku    |                            |                                       |      |
|       |                            | Avbryt Spara                          | - 1  |
|       |                            | Hopotition                            |      |

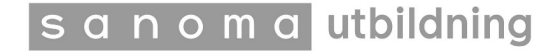

När eleven har lämnat in en övning får hen själv klicka på någon av de 4 ikonerna för att själv bedöma hur hen tycker att det gick.

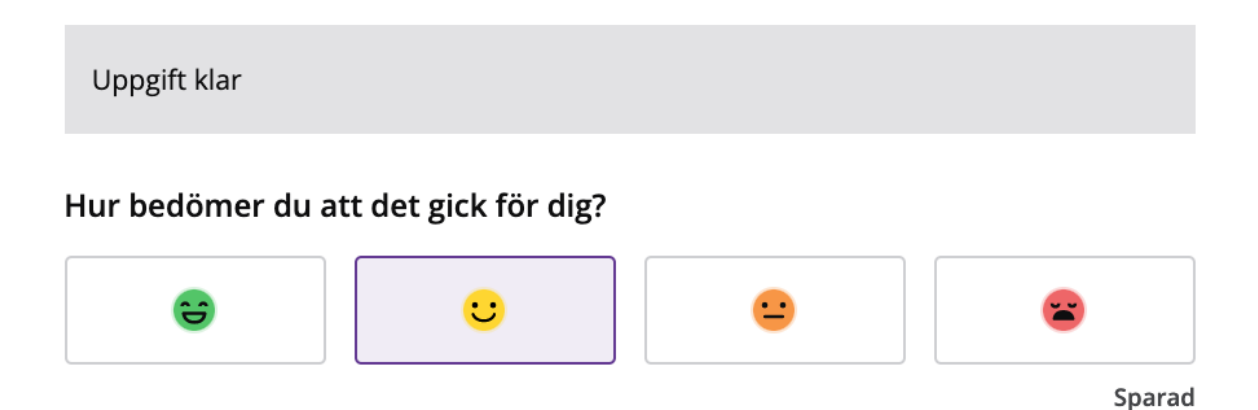

Egenbedömningen sparas i övningen, så att både elev och lärare kan se den om de går in på övningen igen, antingen i kapitlet eller från översikten.

### Licenser och konton

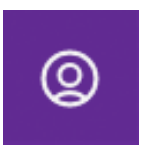

Licenser, konton och grupper administreras i Portalen. Klicka på "inställningar" och "Gå till portalen för administration".

### **Mina grupper**

Under "Mina grupper" ser du alla grupper du har skapat till läromedel i Kampus.

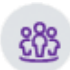

Via gruppikonen kan du "Ändra grupp" vilket ger dig möjlighet att hantera deltagare och licenser i gruppen.

Klickar du på "Kopiera innehållet till en ny grupp" dupliceras läromedelsstrukturen i den aktuella gruppen till en ny grupp. Alla ändringar du gjort till läromedlet kopieras, men inga deltagare från ursprungsgruppen kommer med utan du kan välja att lägga till de lärare och elever som ska tillhöra gruppen i efterhand.

| Räkna med kod | <u>දිරිදි</u>                       |
|---------------|-------------------------------------|
|               | Kopiera innehållet till en ny grupp |
|               | Ändra grupp                         |

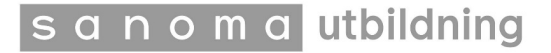

För att **skapa en helt ny grupp** går du till "Mina läromedel". Se nästa avsnitt för vidare förklaring.

# Skapa grupp i Kampus

Under "Min sida" och "Mina läromedel" har du möjlighet att skapa en ny grupp till ditt läromedel.

Observera att det först är när du skapat en grupp som du kan göra ändringar i läromedlet.

En grupp behöver från början inte innehålla några elever utan de går alltid att lägga till i efterhand.

| Mina läromedel 1           |                                           |
|----------------------------|-------------------------------------------|
| Räkna med kod              | හිරි<br>Skapa ny grupp med detta innehåll |
| Kopiera innehållet t       | ill en ny grupp                           |
| Gruppnamn<br>Räkna med kod |                                           |
| Årskurs<br>2               | <b>•</b>                                  |
| Läsår<br>20/21             |                                           |
| Avbryt                     | Spara och lägg till elever                |

# Mina läromedel

Under "Mina läromedel" visas de läromedel som du har licens till.

Du kan klicka in i ett läromedel för att se innehållet och fritt navigera i det. Även elever kan alltid hitta läromedlet i sin helhet under "Mina läromedel" och kan göra övningar samt se sin egen progression.

För att göra ändringar och redigera innehållet behöver du först skapa en grupp. För instruktioner om hur du gör det, se föregående avsnitt om att skapa grupp i Kampus.

# **Redigera läromedlet**

Du kan, som tidigare nämnts, skapa och lägga till eget material såsom egna kapitel och avsnitt med text, filer, länkar, övningar m.m. För att göra dessa ändringar går du till "Planeringsverktyget" för respektive läromedel. Planeringsverktyget hittar du först när

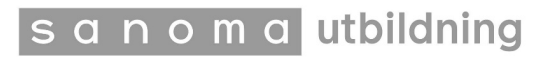

du skapat en grupp till ditt läromedel. Behöver du en påminnelse om hur du gör detta, se tidigare avsnitt för utförliga instruktioner om hur du går tillväga för att "skapa grupp".

### Innehållsförteckning

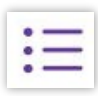

För att få en tydlig överblick över läromedlets alla kapitel och avsnitt klickar du på "Innehållsförteckningen" uppe i vänstra hörnet.

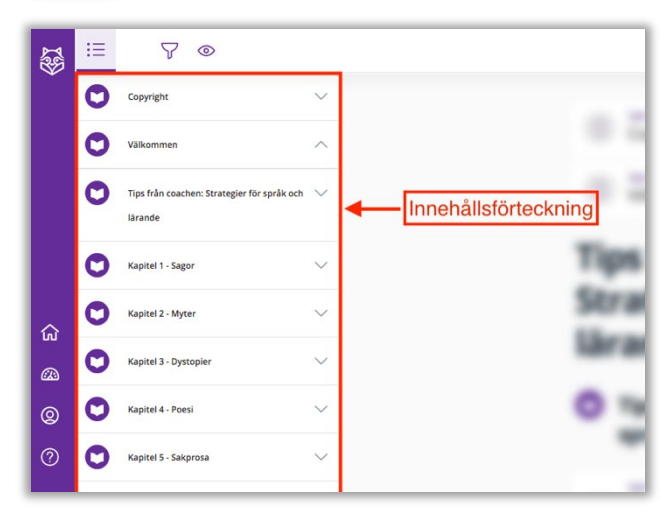

När du fällt ut innehållsförteckningen visas den som en rullmeny till vänster.

Klicka på ett underkapitel för att navigera till det.

### Läromedlets innehåll

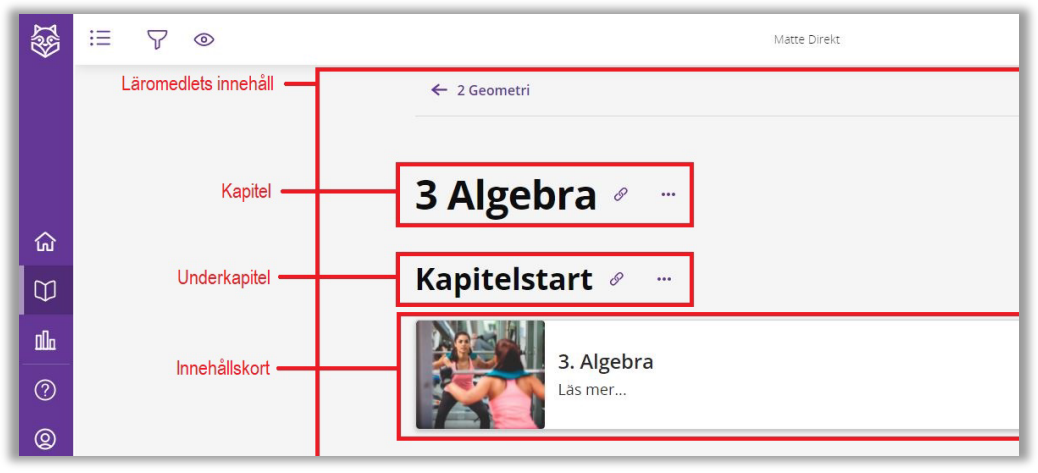

Läromedlets innehåll är uppdelat i:

- Kapitel
- Underkapitel
- Innehållskort (texter, övningar eller lärarmaterial)

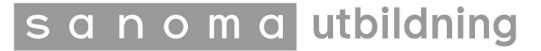

### Redigera innehåll

Det går att flytta och ändra ordning på allt innehåll i Kampus genom att klicka, dra och släppa till önskad plats i läromedlets ordning.

Det går även att redigera innehållet om man klickar på de tre prickarna till höger om ett innehållskort eller kapitel.

OBS! Om du tar bort innehåll går det inte att återskapa utan att skapa en helt ny grupp. Om du inte vill att något innehåll ska visas för eleverna är det därför bättre att dölja innehållet för eleverna. Då kan du alltid välja att öppna för eleverna igen om du skulle ångra dig.

| Dölj för elever             |       |
|-----------------------------|-------|
|                             |       |
| Byt namn                    |       |
| Infoga nytt innehåll före o | letta |
| Infoga nytt innehåll efter  | detta |
| Ta bort (kan inte ångras)   |       |

### Skapa nytt innehåll

För att skapa nytt innehåll klickar du på de tre prickarna till höger i ett innehållskort eller underkapitel och väljer "Infoga nytt innehåll före/efter detta" (se bild i föregående avsnitt). Det går också att lägga till genom att klicka på plus-tecknet som dyker upp när du hovrar med musen mellan innehållskorten.

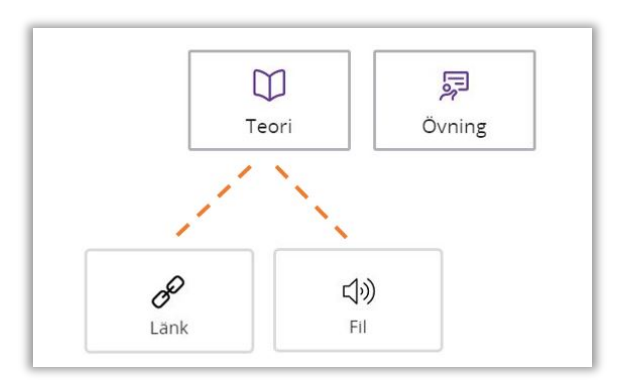

Det går att lägga till ett avsnitt antingen med teori eller övningar. Klickar du på "Teori" har du möjlighet att välja att lägga till innehåll med "Länk" eller "Fil".

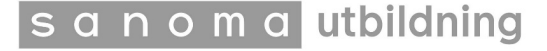

### Ändra innehåll för din grupp

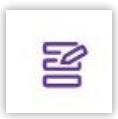

Klickar du på "Ändra innehåll" kan du dels lägga till kapitel från andra läromedel, dels ändra ordning på kapitlen din grupp har tillgång till samt även dölja och döpa om dem. För att se innehåll från andra läromedel måste

både du och dina elever ha licens till det.

Ändra innehåll:

| ← Tillbaka                                                                                                    |                                      |                |                 |                  | ×        | ← Tillbaka                                                                                                    |
|----------------------------------------------------------------------------------------------------|--------------------------------------|----------------|-----------------|------------------|----------|----------------------------------------------------------------------------------------------------|
| <b>ndra i kapitellistan</b><br>u kan ändra ordning på<br>ch släppa, eller genom a<br>ckså döljas eller tas bori | kapitlen anti<br>att använda p<br>t. | ngen<br>ilarna | genoi<br>a. Kap | m att<br>itel ka | dra<br>n | <b>Hämta kapitel från andra läromedel</b><br>Kopiera kapitel till din nuvarande grupp från andra<br>Eleverna i din grupp behöver ha licenser till det nya<br>för att kunna se det. |
| apitel                                                                                                    |                                      | + L.           | ägg til         | ll nytt          | kapitel  | Mina läromedel (4)                                                                                                    |
| Räkna med kod                                                                                                   | 0                                    | 创              | Ð               | 1                | ↓        | Biologi Direkt                                                                                                    |
| Filmer                                                                                                    | 0                                    | 団              | Ø               | ↑                | ¥        | Koll på matematik 4AB                                                                                                    |
| Verktygslåda                                                                                                    | 0                                    | 创              | 8               | ↑                | ¥        | Matte Direkt 7                                                                                                    |
| Lärarguide                                                                                                    | B                                    | ាដា            | 3               | •                |          | _                                                                                                    |

### Länka till specifikt avsnitt

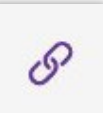

Klicka på "kopiera länk" om du vill djuplänka till ett specifikt kapitel, avsnitt eller övning. Den som klickar på länken kommer då direkt till det specifika innehållet efter att de loggat in med sina inloggningsuppgifter i Kampus.

Om en elev klickar på länken men inte har blivit tilldelad någon licens till läromedlet för innehållet visas ett felmeddelande med information om det för eleven.

### Symboler vid innehållskort

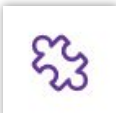

Övning: Ett övningskort innehåller en övning från läromedlet.

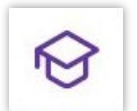

**Lärarguide:** Kortet innehåller ett avsnitt från lärarguiden som endast är synligt för lärare.

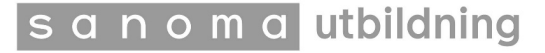

# Övriga funktioner

| 5 |   | -  | - |  |
|---|---|----|---|--|
| 1 | 5 |    | / |  |
|   |   | IJ |   |  |

**Filter:** Genom att välja ett filter kan man som användare välja att filtrera ut det man vill se, tex enbart övningar. Filtren varierar beroende på läromedel 🕮

| 0 |
|---|
| 8 |

Elevvy: Som lärare kan man se hur det ser ut för eleverna med denna funktion.

**Visa svar:** Symbolen visas vid en övning. Klickar du på den kan du välja att visa/dölja svar på övningar antingen ett i taget eller alla svar samtidigt. Innehållet vid ikonen är enbart synligt för dig som lärare.

|  | • | • | • |  |
|--|---|---|---|--|
|  |   |   |   |  |

**Alternativ:** Som lärare ser du denna symbol på de ställen där du har möjlighet att göra ändringar. Klicka på de tre prickarna för att se vilka alternativ som finns.

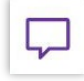

**Lärarkommentar:** Syns bara för lärare och är en specifik kommentar till övningen. Kommentaren kan öppnas upp och kan visas samtidigt som övningen.

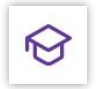

**Lärarguide:** Finns både till teori och övningar och visar kontextuell information från lärarguiden. Den kan öppnas upp vid sidan av innehållet.

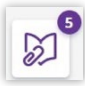

**Extramaterial:** Kan öppnas upp vid sidan av annat innehåll såsom text eller övning. Extramaterialet varierar beroende på metod och avsnitt och siffran anger antal extramaterial som finns till det aktuella innehållet.

# Övningar

Det finns olika övningstyper såsom flervalsfrågor där svaren är självrättande, frågor med fritextsvar där facit även finns i Kampus samt frågor med fritextsvar där läraren rättar själv. Antalet svarsalternativ samt antal svarsförsök som eleven får varierar beroende på ämne och metod. Eleven kan spara sina ifyllda svar för att kunna lämna läromedlet och fortsätta vid ett senare tillfälle.

När en elev har lämnat in sina svar till en övning kan läraren se resultaten via översikten.

# Översikt

När eleverna har arbetat och lämnat in svar på övningar kommer du som lärare kunna följa gruppens progression i översikten. I översikten kan du välja om du vill se gruppens progression på en övning eller en enskild elevs progression på flera övningar:

| Alla elever | • |
|-------------|---|
| Alla elever |   |
| Elev Ett    |   |
| Elev Fem    |   |
| Elev Fyra   |   |
| Elev Tre    |   |
| Elev Två    |   |

Elevernas resultat visas med följande färgkodning:

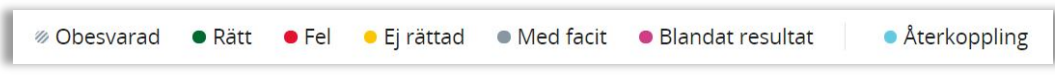

En del övningar kräver rättning från dig som lärare, de visas med gul ikon. Genom att klicka på ikonen öppnar du rättningsläget där du kan skriva feedback till eleven samt ändra status till Rätt/Fel/Gör om:

| Status                           |              |
|----------------------------------|--------------|
| Rätt                             | NUVARANDE    |
| • Fel                            |              |
| Gör om                           |              |
|                                  |              |
| Generell återkoppling            |              |
| <ul> <li>Återkoppling</li> </ul> | INTE SKICKAD |
| Bra svarat!                      |              |
|                                  |              |
| -                                |              |
|                                  | 11 / 2500    |

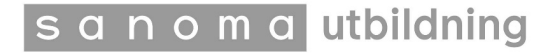

För eleven visas det med följande ikon i översikten att han/hon fått en rättad uppgift:

| Generell återkoppling    |
|--------------------------|
| Återkoppling Bra svarat! |

Du som lärare kan alltid se vad en elev har svarat på alla uppgifter genom att klicka på övningsikonen. Du har där möjlighet att lämna feedback även på självrättande övningar.

| A: True or false?                         | Generell återkoppling         |  |
|-------------------------------------------|-------------------------------|--|
|                                           | Återkoppling     INTE SKICKAD |  |
| they true or false?                       | Bra kämpat!                   |  |
| 1. Angie and Rory have an important test. |                               |  |
| (🛞 True                                   | 12 / 2500                     |  |
| False                                     | Skicka                        |  |
|                                           |                               |  |

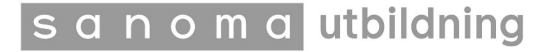

### Skapa uppgift

| AN |
|----|
|    |

Via uppgiftsfunktionen kan du som lärare tilldela eleverna text och övningar som de ska arbeta med under en begränsad tidperiod som en läxa eller en planering för arbetet under en lektion. Du väljer ett "Sista inlämningsdatum" och skriver "Instruktioner" till eleverna så att de förstår vad de förväntas göra.

För att skapa en uppgift behöver du vara i planeringsverktyget. Med hjälp av plustecknet som visas vid metodens innehåll kan du enkelt lägga till det du vill att eleven ska arbeta med i uppgiften. Längst ner, innan du publicerar uppgiften, har du möjlighet att välja om uppgiften ska tilldelas hela gruppen eller enbart några specifika elever.

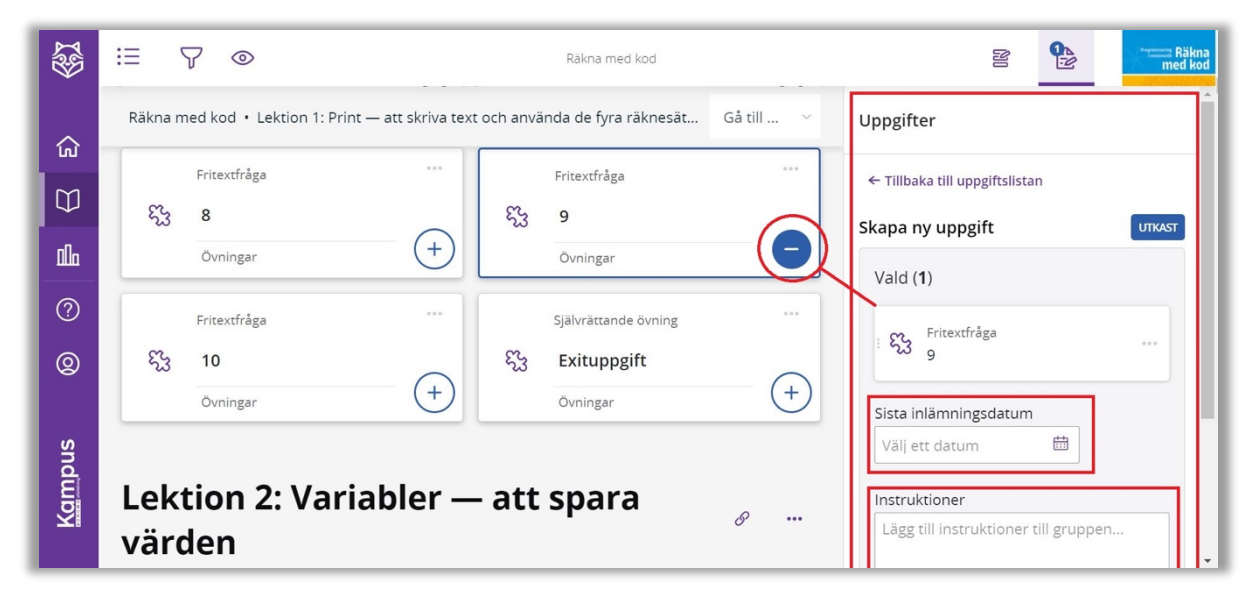

Uppgifter kan sparas som utkast innan de publiceras till eleverna.

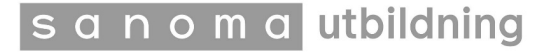